別紙4.主な画面一覧 ※1 本一覧はユーザ毎によって画面が複数になる場合等を考慮しておらず、主に想定している画面を提示している点に留意すること。詳細は設計工程で確定することとする。

| No         | 業務コード              | 画面分類                   | 画面名                                                | 画面概要                                                                                                    | 備考 |
|------------|--------------------|------------------------|----------------------------------------------------|----------------------------------------------------------------------------------------------------|----|
| 1          | BF2                |                        | 容量停止計画一覧画面                                         | 容量停止計画を一覧で表示する画面(取消が可能)                                                                                                    |    |
| 2          | BF2<br>BF2         | 容量停止計画(安定·変動<br>単独)    | 容量停止計画変更画面                                         | 谷里伊止al 画を電源中位にpt細表示9る画面(取用小り能)<br>指定した電源等の容量停止計画を変更する画面                                                                                                    |    |
| 4          | BF2                |                        | 発電計画·発電上限一覧画面                                      | 発電計画・発電上限を電源単位に一覧で表示する画面                                                                                                    |    |
| 5          | BF2<br>BF2         |                        | 発電計画·発電上限詳細画面<br>発電計画·発電上限変更画面                     | 発電計画・発電上限を電源単位に詳細表示する画面(取消・余力計算が可能)<br>指定1.た電源等の発電計画・発電上限を変更する画面                                                                                                    |    |
| 7          | BF2                |                        | 差替先容量停止計画審查一覧画面                                    | 差替先容量停止計画の整合性審査結果(合格、不合格など)を登録する画面(審査結果の登録・承認が可能)                                                                                                    |    |
| 8          | BF2<br>BF2         |                        | <u>差替先容量停止計画審査詳細画面</u><br>提供可能供給力一覧画面              | 差音先容量停止計画の整合性番貨の評細情報を表示する画面<br>差替先配分供給力の一覧を表示する画面(取消が可能)                                                                                                    |    |
| 10         | BF2                |                        | 提供可能供給力詳細画面                                        | 差替先配分供給力を電源単位に詳細表示する画面                                                                                                    |    |
| 11         | BF2<br>BF2         |                        | 提供可能供給力変更画面<br>差替先配分供給力審査一覧画面                      | 指定した電源等の差替先配分供給力を変更する画面<br>差替先配分供給力の審査状況を一覧表示する画面(審査結果の登録・承認が可能)                                                                                                    |    |
| 13         | BF2                |                        | 差替先配分供給力審査詳細画面                                     | 差替先配分供給力の審査状況の詳細情報を表示する画面                                                                                                    |    |
| 14         | BF2<br>BF2         | -                      | 容量停止計画登録漏れ確認審査 一覧画面 容量停止計画登録漏れ確認審査 詳細画面            | 容量停止計画登録漏れ確認の審査情報を詳細表示する画面(審査結果の登録が可能)<br>容量停止計画登録漏れ確認の審査情報を詳細表示する画面(審査結果の登録が可能)                                                                                                    |    |
| 16         | BF2                |                        | アセスメント結果詳細画面(容量停止計画・安定・変動単独)                       | アセスメント結果(容量停止計画・安定・変動単独)の詳細情報(コマごとの結果)を表示する画面(コメント・ファイル添付が可能)                                                                                                    |    |
| 17         | BF2<br>BF2         |                        | ペナルティ対象コマー発展回面<br>ペナルティ対象コマ詳細画面                    | 谷重停止計画のペナルティ対象となるリクロイヤメント未達成コマの詳細情報を表示する画面<br>容量停止計画のペナルティ対象となるリクワイヤメント未達成コマの詳細情報を表示する画面                                                                                                    |    |
| 19         | BF2                |                        | 容量停止計画提出時期審査一覧画面                                   | 容量停止計画提出時期審査情報を一覧表示する画面(審査結果の承認が可能)                                                                                                    |    |
| 20         | BF2<br>BF2         |                        | 容量停止計劃提出時期當宜詳細園面<br>発電量調整受電電力量一覧画面                 | 容量停止計画提出時期番貨情報の詳細を表示する画面(審査結果の登録が可能)<br>発電量調整受電電力量を電源単位に一覧表示する画面(取消が可能)                                                                                                    |    |
| 22         | BF2                |                        | 発電量調整受電電力量詳細画面                                     | 発電量調整受電電力量を詳細表示する画面(ファイル添付が可能。安定電源の場合は供給指示受令期間を表示)                                                                                                    |    |
| 23         | BF2<br>BF2         | 空景/向止計画/亦動マガリ)         | 光電重調整交電電力重変更圖面<br>発電量調整受電電力量審査一覧画面                 | 指定した電磁等の発電重調整交電電力量を変更する周囲(女正電磁の場合は供給指示交节期間を修止可能)<br>発電量調整受電電力量の審査情報を一覧で表示する画面(審査結果の登録・承認が可能)                                                                                                    |    |
| 25         | BF2                |                        | 発電量調整受電電力量審査詳細画面                                   | 発電量調整受電電力量審査情報の詳細を照会する画面                                                                                                    |    |
| 20         | BF2<br>BF2         |                        | 光电量詞至文电电力量亞球個詞且一見圖圖<br>発電量調整受電電力量登録値調查詳細画面         | 光电量詞整交电电力量亞該電詞宣行和電气機表示する團團(詞直結果の承認が可能)<br>発電量調整受電電力量登録値調査の詳細情報を表示する團面(調査結果の登録が可能)                                                                                                    |    |
| 28         | BF2                |                        | アセスメント結果詳細画面(容量停止計画・変動アグリ)                         | アセスメント結果(容量停止計画・変動アグリ)の詳細情報(コマごとの結果)を表示する画面(コメント・ファイル添付が可能)<br>実場に、サーラをを空源出位に一覧まニュオス画板(取消が可能)                                                                                                    |    |
| 30         | BF2<br>BF2         |                        | 市場応札量等詳細画面                                         | 市場応利量等で電源単位に詳細表示する画面                                                                                                    |    |
| 31         | BF2<br>BF2         |                        | 市場応札量等変更画面                                         | 指定した電源等の市場応札量を変更する画面<br>アセスソントは甲(市場広札)の詳細情報(コスプとの結果)を実示する画面(コメント・ファイル添けが可能)                                                                                                    |    |
| 33         | BF2                | 市場応札                   | 差替先応札容量未達成量審查一覧画面                                  | 差替先応礼容量・リクワイアメント未達成量の審査情報を一覧表示する画面(書査結果の登録・承認が可能)                                                                                                    |    |
| 34         | BF2<br>BF2         | -                      | 差替先応札容量未達成量審査詳細画面                                  | 差替先応札容量・リクワイアメント未達成量審査の詳細情報を照会する画面<br>広判は没調査情報を一覧まってス画面                                                                                                    |    |
| 36         | BF2                |                        | 応札状況調査詳細画面                                         | 応札状況調査の詳細情報を照会する画面                                                                                                    |    |
| 37         | BF2<br>BF2         | 供給指示                   | 供給指示対応実績確認一覧画面<br>供給指示対応実績確認詳細画面                   | 一般送配電事業者との供給実績確認の情報を一覧表示する画面<br>一般送配電事業者との実績確認の情報を詳細表示する画面(確認法単の登録が可能)                                                                                                    |    |
| 39         | BF2                |                        | アセスメント結果詳細画面(供給指示)                                 | アセスメント結果(供給指示)の詳細情報(コマごとの結果)を表示する画面(コメント・ファイル添付が可能)                                                                                                    |    |
| 40<br>41   | BF2<br>BF2         | Ļ                      | 発動指令アセスメントデータ一覧画面<br>発動指令アセスメントデータ詳細画面             | 発動指令アセスメントテータを電源単位に一覧表示する画面(取消が可能)<br>発動指令アセスメントデータを電源単位に詳細表示する画面                                                                                                    |    |
| 42         | BF2                | 発動指令                   | 発動指令アセスメントデータ変更画面                                  | 指定した電源等の発動指令アセスメントデータを変更する画面                                                                                                    |    |
| 43<br>44   | BF2<br>BF2         |                        | 発動指令突合一覧画面<br>発動指令突合詳細画面                           | 発動指令尖台結果を電源甲位に一覧表示する画面<br>発動指令突合結果の詳細情報を表示する画面                                                                                                    |    |
| 45         | BF2                |                        | アセスメント結果詳細画面(発動指令)                                 | アセスメント結果(発動指令)の詳細情報(コマごとの結果)を表示する画面(コメント・ファイル添付が可能)                                                                                                    |    |
| 46         | BF2<br>BF2         | 需給ひっ迫の確認               | 常給ひっ迫のおそれコマー覧画面<br>需給ひっ迫のおそれコマ登録画面                 | 第名のう迫めるモイニーマを一覧で表示する園田<br>需給ひう迫めおそれコマを登録する園面                                                                                                    |    |
| 48         | BF2                |                        | 需給ひっ迫のおそれコマ変更画面                                    | 指定した需給ひっ迫のおそれコマを変更する画面                                                                                                    |    |
| 49<br>50   | BF2<br>BF2         |                        | アセスメント諸元一覧画面<br>アセスメント諸元詳細画面                       | リイゼスメントに必要な諸元テータを一覧表示する画面<br>アセスメントに必要な諸元データを電源単位に照会する画面                                                                                                    |    |
| 51         | BF2                | リクワイアメント・アセスメント<br>#33 | 確認対象電源選定一覧画面                                       | 確認対象の母数となる電源を一覧表示し、確認対象電源を選定する画面(容量停止計画登録漏れ確認、発電量調整受電電力量登録値                                                                                                    |    |
| 52         | BF2                | 24,00                  | アセスメント一覧画面                                         | 調査、応札式光調査、供給指示対応実績確認のとれかを選択した上で一覧表示・速定する)<br>アセスメント実施結果を一覧で照会する画面(アセスメントの実施が可能)                                                                                                    |    |
| 53         | BF2                |                        | アセスメント結果変更画面                                       | 特別な権限を持ったユーザが未達成コマ数・未達成量を変更する画面(当月分の未達成コマ数・未達成量を変更する)                                                                                                    |    |
| 55         | BF3<br>BF3         | ペナルティの確定               | 経済的ペナルティ額詳細画面                                      | 経済的ゲイルが有能算定結果と算定要素を照会する画面(経済的ペナルティ額算定結果と算定要素の履歴管理が可能)                                                                                                    |    |
| 56         | BF4<br>BE4         |                        | 容量拠出金算定要素登録画面(エリア別H3需要)<br>容量拠出金算定要素亦画画面(エリア別H3需要) | 指定した対象年の容量拠出金額の算定要素(エリア別H3需要)を登録する画面<br>指定した対象年の容量拠出金額の算定要素(エリア別H3需要)を交面する画面                                                                                                    |    |
| 58         | BF4                | 容量拠出金管理                | 容量拠出金算定要素詳細画面(エリア別H3需要)                            | 指定した対象年の容量拠出金額の算定要素(エリア別H3需要)を照会する画面                                                                                                    |    |
| 59<br>60   | BF4<br>BF4         |                        | 容量拠出金算定要素詳細画面(事業者別シェア比率)<br>容量オークション結果登録画面         | 指定した対象年月の容量拠出金額の算定要素(事業者別シェア比率)を照会する画面<br>容量オークション結果(エリアごとの約定容量、エリアブライス等)を登録する画面                                                                                                    |    |
| 61         | BF4                |                        | 容量オークション結果変更画面                                     | 容量オークション結果(エリアごとの約定容量、エリアブライス等)を変更する画面                                                                                                    |    |
| 62         | BF4<br>BF4         |                        | 容量オークション結果照会画面<br>経過措置控除率照会画面                      | 容量オークション結果(エリアことの約定容量、エリアンライス等)を照会する周囲<br>指定した対象年・電源の経過措置控除率を照会する画面                                                                                                    |    |
| 64         | BF4                |                        | 容量拠出金算定結果一覧画面                                      | 指定した対象年月の算定履歴を一覧で表示する画面<br>地会いたけ後な日本の意識地以合約の第字原素と約字は用かの合すて画家(各地来は土み地ご)のみ2地が可能)                                                                                                    |    |
| 66         | BF4<br>BF4         |                        | 容量換出金算定商面<br>容量拠出金算定面面                             | 指定した対象年月の各重処口並胡り算足要条と算足結束を照去93回回(水総省は木水総ナータの承認が可能)<br>指定した対象年月の容量提出金額を算定する画面                                                                                                    |    |
| 67         | BF4                |                        | 容量拠出金変更画面                                          | 指定した対象年月の容量拠出金額の算定結果を変更する画面<br>指定した対象年度の首定層歴み一覧で表示する画面                                                                                                    |    |
| 69         | BF4<br>BF4         | 還元額管理                  | 逐步的异定品来,見回面<br>還元額算定結果詳細画面                         | 指定した対象年月の還元額の算定要素と算定結果を照会する画面(承認者は未承認データの承認が可能)                                                                                                    |    |
| 70         | BF4<br>BF4         |                        | 還元額算定画面<br>還元額変更画面                                 | 指定した対象年度の還元額を算定する画面<br>指字にた対象年度の還元額を変更する画面                                                                                                    |    |
| 72         | BF4                |                        | 未回収分追加請求額算定結果一覧画面                                  | 指定した対象年度の算定履歴を一覧で表示する画面                                                                                                    |    |
| 73         | BF4<br>BF4         | 未回収分追加請求管理             | 未回収分追加請求額算定結果詳細画面<br>未回収分追加請求額算定画面                 | 指定した対象年度の未回収分追加請求額の算定要素と算定結果を照会する画面(承認者は未承認データの承認が可能)<br>指定した対象年度の未回収分追加請求額を算定する画面                                                                                                    |    |
| 75         | BF4                |                        | 未回収分追加請求額変更画面                                      | 指定した対象年度の未回収分追加請求額を変更する画面(事業者別に個別に変更する)<br>地名1 かせ魚 年の第二字 - 第二字 - 第                                                                                                    |    |
| 76         | BF5<br>BF5         | 六付約約期                  | 交付額算定結果一覧画面<br>交付額算定結果詳細画面                         | 指定した対象年月の異定履歴を一覧で表示する画面<br>指定した対象年月の交付額の算定要素と算定結果を照会する画面(承認者は未承認データの承認が可能)                                                                                                    |    |
| 78         | BF5                | 大川和日理                  | 交付額算定画面<br>                                        | 指定した対象年月の交付額を算定する画面<br>地名した対象年日の交付額の首字を用まで画する画面                                                                                                    |    |
| 20         | BF4-5++18          |                        | 大り回火火雨田                                            | 」MACUCADのサイフシスト1980と第三年にまでを天する回回回<br>事業者に対する支払通知書・請求書を年月単位で一覧で照会する画面(事業者別の支払通知書・請求書の出力および削除が可能。承認                                                                                                    |    |
| 00         | 21 +* 3 共通         | +                      |                                                    | 者は未承認データの一括承認が可能)<br>事業者に対する支払、請求の明細れよび以前を一覧で昭今・出力すス画面(支払・請求明細ルホポ細修・1 出会予定額計管細修・主払:34m                                                                                                    |    |
| 81         | BF4·5共通            | 支払通知·請求管理              | 支払•請求明細一覧画面                                        | 書・請求書作成機能を具備、広域機関によるコメント・ファイル添付が可能)                                                                                                    |    |
| 82<br>83   | BF4・5共通<br>BF4・5共通 | Ļ                      | 支払•請求明細追加画面<br>支払•請求明細備考登録画面                       | 事業者に対する支払・請求の明細を追加する画面(入出金予定額計算機能・支払通知書・請求書作成機能を具備)<br>指定した事業者の支払・請求明細一覧の備考欄に、備考内容を任意に登録する画面                                                                                                    |    |
| 84         | BF4·5共通            | 入出金管理                  | 入出金データー覧画面                                         | 事業者に対する入出金予定・実績や状態を一覧で照会する画面(入出金情報更新機能を具備。承認者は未承認データの一括承認が可能、スパト ファイル あせせき                                                                                                    |    |
| 85         | BF4·5共通            |                        | 残高一覧画面                                             | 186。コメンド・ファイル%かりかり186。)<br>入出金実績を基に事業者別・年月別に当月度の現預金残高を作成し表示する画面                                                                                                    |    |
| 86         | BF4·5共通            | 残高管理                   | 残高照合画面                                             | 現預金残高(容量市場システム)と銀行残高(金融機関システム)の照合を行う画面(調整額算出機能を具備。承認者は未承認データの承認                                                                                                    |    |
| 87         | BF4·5共通            | 时数全計進進                 | 財務会計連携データ一覧画面                                      | ルビリカビ。コークリアリルのキリ(気動)での実施)<br>財務会計システムへの連携データを過去月含めて一覧で照会する画面(承認者は未承認データの承認が可能)                                                                                                    |    |
| 88         | BF4·5共通            | 7/12/7 2×11 /年1/5      | 財務会計連携データ詳細画面                                      | 指定した対象年月の財務会計連携データの詳細を照会する画面<br>お知ら状情報を一覧で照会する画面の承認者は主査がデニカの予想が可能。一覧ねらた約5244の3800%ですが、予約3次ごの44/パキャット75年                                                                                                    |    |
| 89         | BF6                | 1                      | お知らせ一覧画面                                           | มงกมวะ เรารณ รองเวลา รูงเหมณ (รางอาสเองาะวงเรองา = วงเตรองการแรง รองการองมาวยบเทพหากษณะ หลังพรา = วงไม่ไร่งไปข<br>業者への通知が可能。)                                                                                                    |    |
| 90<br>91   | BF6<br>BF6         | 連絡·通知                  | お知らせ詳細画面<br>お知らせ登録画面                               | お知らせ情報の詳細を照会する画面<br>お知らせ情報を登録する画面                                                                                                    |    |
| 92         | BF6                | Į.                     | お知らせ変更画面                                           | お知らせ情報を変更する画面                                                                                                    |    |
| 93         | BF6                |                        | ありゆうせい表先選択画面                                       | aがJUDでIP戦化公表する事業者を選択する画面<br>一括登録・変更用のCSVファイルをアップロードする画面(登録データ:容量停止計画、発電計画・発電上限、提供可能供給力、発電量調                                                                                                    |    |
| 94         | 共通                 |                        | 一括登録·変更画面                                          | 整要電電力量、市場応札量等、発動指令アセスメントデータ、発動指令実績回数、ベースライン算定結果、事業者別年間ビーク実績、経過<br>接端物除率、許法契約電力kW実績 当込結果データ 3. H全データ 小本型伝 東業者、一部、米口等軍業者デーの                                                                                                    |    |
|            |                    |                        |                                                    | 1日回江水平、町広天市市ビスが水天根、市広宅ホアーダ、ベロホアーダ、小小市マス小小市東日で「駅広宅市早来日)「クリ<br>一括登録・変更用CSVファイルのアップロード結果を確認する画面(エラー情報をCSVファイルで抽出可能)(登録データ:容量停止計画、発                                                                                                    |    |
| 95         | 共通                 |                        | 一括登録·変更結果確認画面                                      | 電計画・発電上限、提供可能供給力、発電量調整受電電力量、市場応札量等、発動指令アセスメントデータ、発動指令実績回数、ベース<br>ライン算字結果、重業者別在間ビーク実績、経過措置控除室、新送超約雪力レW実績、当込結果データ、入出金データ、小本雪雪電業                                                                                                    |    |
|            |                    | [                      |                                                    | 21277年にはいいてホーロルフギロトレンスは、15月2日回日には、1042大きが8275742751427542、174288年、1-7、八山田 1-7、小山昭 2-7、小山昭 2-7、小山 2-7、小山 2-7、小 |    |
| 96         | 共通                 | —                      | 外部連携データ作成・出力画面                                     | 外部システムへの連携データ(請求データ、支払通知データ、取引先データ、振込用データ、財務会計データ)を作成・出力する画面(作成・出<br>力するデータを選択する)                                                                                                    |    |
| 97         | 共通                 |                        | ユーザ情報一覧画面                                          | ユーザ情報を一覧で照会する画面                                                                                                    |    |
| 98<br>99   | 共通<br>井通           |                        | ユーザ情報詳細画面<br>ユーザ情報登録画面                             | ユーザ情報の詳細を照会する画面<br>ユーザ情報を登録する画面(ユーザへの権限設定が可能)                                                                                                    |    |
| 100        | 共通                 |                        | ユーザ情報変更画面                                          | ユーザ情報を変更する画面(ユーザへの権限設定の変更、バスワードの変更が可能)                                                                                                    |    |
| 101<br>102 | 共通<br>共通           |                        | ロクイン 回面<br>ボータルトップ                                 | ユーソッルフィン側囲<br>容量市場システムの各種メニューへのリンク及びお知らせを表示する画面                                                                                                    |    |
| 103        | 共通                 | ļ.                     | 事業者情報一覧画面(小売・一般送配電)                                | 小売・一般送配電事業者を一覧で照会する画面                                                                                                    |    |
| 104        | 共通                 | -                      | - 学家ヨロ日和8千和周囲山(小で・一枚本配電)<br>登録用フォーマットダウンロード画面      | 1.1.70 おメムトロ・モッチ・ボロックト 何回した パスタ 3 回回回<br>各種データを容量市場システムに登録するためのファイルフォーマットをダウンロードする画面                                                                                                    |    |
|            |                    |                        |                                                    |                                                                                                    |    |